2025

# E-RUHSAT

GELİBOLU BELEDİYESİ E-RUHSAT KULLANIM KILAVUZU EFEKAN AKAR

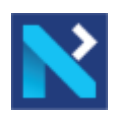

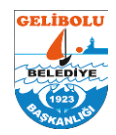

## İçindekiler

| 1-Sisteme Giriş                                        | 2 |
|--------------------------------------------------------|---|
| 2-Kullanıcı Kaydı                                      | 2 |
| 3-Müellif-Yapı Denetim Firması Yetkilendirme           | 3 |
| 4-Büro Çalışanı Ekleme                                 | 3 |
| 5-Ön Başvuru                                           | 3 |
| 6-Müellif Büro Belirleme                               | 4 |
| 7-Mimari Mimari Ön İnceleme Başvurusu ve Malik Bilgisi | 5 |
| 8-Ruhsat Başvurusu                                     | 6 |
| 9-Yapı Denetim Kontrolü                                | 7 |
| 10-Başvuru Takibi                                      | 8 |
| 11-Harç Ödemeleri                                      | 8 |
| 12-Proje Kontrolleri ve İadeler                        | 9 |
| 13-Ruhsat Evrak Teslimi                                | 9 |
|                                                        |   |

N

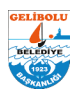

### 1-Sisteme Giriş

•

Belediyemiz https://www.gelibolu.bel.tr/ adresine giriş yaparak E-RUHSAT menüsü ile uygulama sayfasına girilir.

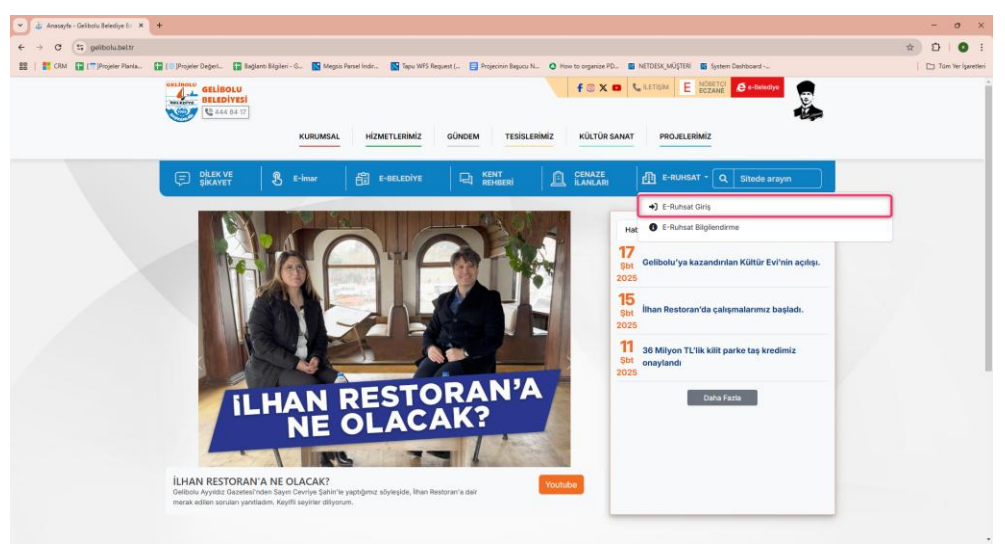

Açılan https://keos.gelibolu.bel.tr/BELNET/LoginFW/Login.aspx web adresi ile "E-Devlet Şifresi ile Giriş" butonu ile sisteme giriş yapabilir.

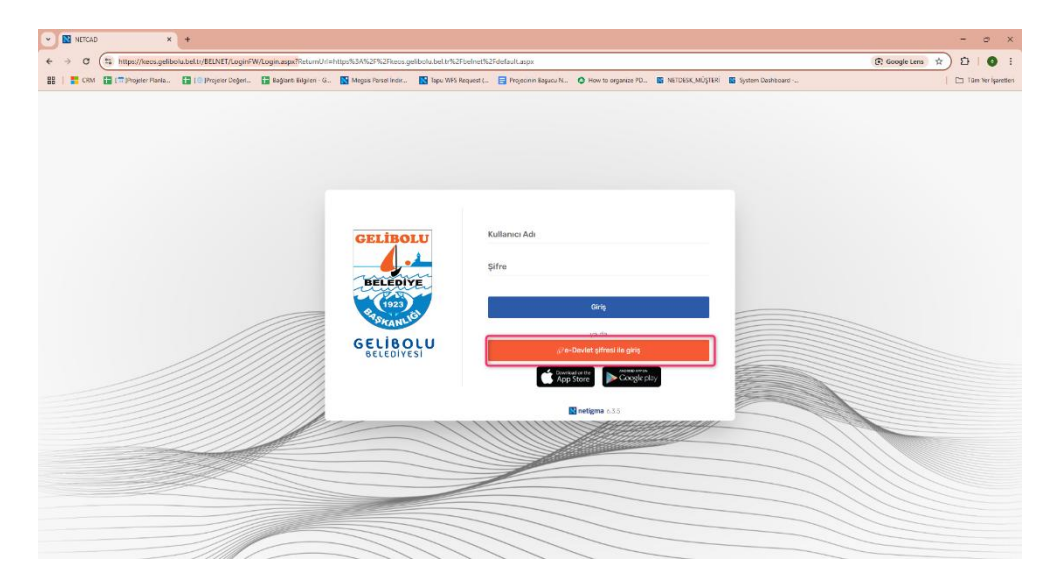

### 2-Kullanıcı Kaydı

Sisteme giriş yapıldıktan sonra sol tarafta açılan menüden "Kullanıcı Bilgilerim" sayfasına gidilerek SMS ve EPOSTA bilgileri güncellenir. Başvuru yapabilmeniz için iletişim bilgilerinin girilmesi gerekmektedir. Beyan edilen bilgilerin doğru ve güncel olmasına dikkat edilmesi gerekmektedir. Aksi takdirde başvurunuz ile ilgili bilgilendirmeler yapılamayacaktır.

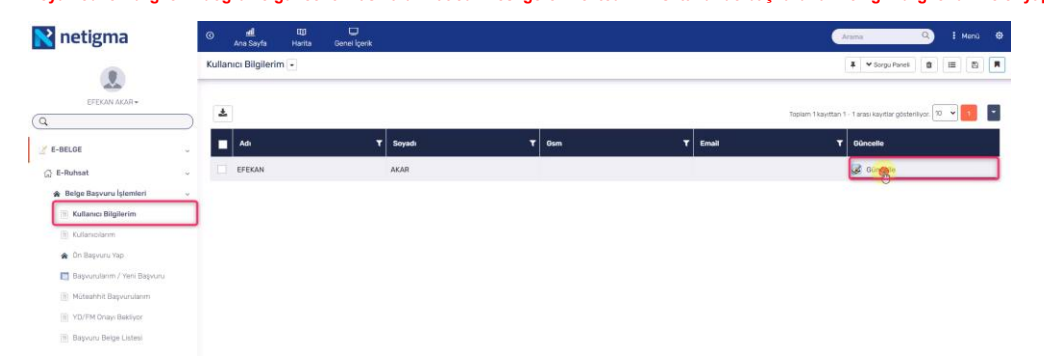

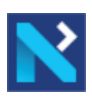

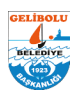

### 3-Müellif-Yapı Denetim Firması Yetkilendirme

Firma kaydınızın oluşturulması için Belediyemiz İmar ve Şehircilik Müdürlüğü ile iletişime geçmeniz gerekmektedir.
 Firma tanımlamaları, yalnızca "Büro Sahip/Sahipleri" üzerinden bir kez gerçekleştirilmektedir.
 Firma sahiplerinin belediyemiz ile iletişime geçmeden önce sisteme bir kere E-Devlet ile giriş yapmış olmaları gerekmektedir.

Firma kaydınızı "Kullanıcılarım" menüsünden takip edebilirsiniz. Büro sahibi olan kullanıcılar için "Kullanıcı Statüsü" "Sahibi" olarak görüntülenir.

| 💦 netigma                     | 0       | <b>util.</b><br>Ana Sayfa | ftg) (j<br>Harita Genel | )<br>I lçerik |             |   |                    |   |                   |                     | rama                      | Q           | I Menü | ۲ |
|-------------------------------|---------|---------------------------|-------------------------|---------------|-------------|---|--------------------|---|-------------------|---------------------|---------------------------|-------------|--------|---|
|                               | Kullanı | icilarım 💌                |                         |               |             |   |                    |   |                   | 🖡 💙 Sorgu P         | +Yeni Kayıt               | 8           | B      | R |
| EFEKAN AKAR+                  | ۸       | Yeni Kayıt                |                         |               |             |   |                    |   |                   | Toplam 1 kayıttan 1 | - 1 arası kayıtlar göster | riliyor. 10 | •      | • |
| Z E-BELGE                     |         | Müellif Büro A            | dı                      | ۲             | Kullanici   | ٦ | Kullanıcı Ad Soyad | ۲ | Kullanıcı Statüsü |                     | sii                       |             |        |   |
| (3) E-Ruhsat ✓                |         | Netcad Müellif            | Ofisi                   |               | EFEKAN AKAR |   | EFEKAN AKAR        |   | (Şahibi           |                     | 🔀 sii                     |             |        |   |
| 🏟 Belge Başvuru İşlemleri 🗸 🤟 |         |                           |                         |               |             |   |                    |   |                   |                     |                           |             |        |   |
| Kullanci Bilgilerim           |         |                           |                         |               |             |   |                    |   |                   |                     |                           |             |        |   |
| 🖹 Kullanıcılarım              |         |                           |                         |               |             |   |                    |   |                   |                     |                           |             |        |   |
| 🌸 Ön Başvuru Yap              |         |                           |                         |               |             |   |                    |   |                   |                     |                           |             |        |   |
| 📑 Başvurularım / Yeni Başvuru |         |                           |                         |               |             |   |                    |   |                   |                     |                           |             |        |   |
| Müteahhit Başvurulanm         |         |                           |                         |               |             |   |                    |   |                   |                     |                           |             |        |   |
| YD/FM Onayi Bekliyor          |         |                           |                         |               |             |   |                    |   |                   |                     |                           |             |        |   |
| 👔 Başvuru Belga Listesi       |         |                           |                         |               |             |   |                    |   |                   |                     |                           |             |        |   |

### 4-Büro Çalışanı Ekleme

Büro sahip/sahipleri Müellif-Yapı Denetim Firması Yetkilendirmesi tanımlandıktan sonra büro çalışanlarını "Kullanıcılarım" sayfası "Yeni Kayıt" butonu ile ekleyebilir. Büro çalışanlarının eklenebilmesi için sisteme bir kere E-Devlet ile giriş yapmış olmaları gerekmektedir. Bir çalışan birden çok büroya eklenemez.

| 💦 netigma                                                                               | I III III<br>Ana Sayfa Harita | Genel İçerik |                      |                     | Arama Q I Menú 🕸                                           |
|-----------------------------------------------------------------------------------------|-------------------------------|--------------|----------------------|---------------------|------------------------------------------------------------|
|                                                                                         | Kullanıcılarım 💌              |              |                      |                     | ¥ ¥ Sorgu Paneli +YrngSnyt ■ ■ ■ ■                         |
| EFEKAN AKAR+                                                                            | Yeni Kayıt                    |              |                      | Top                 | slam 1 kayittari 1 - 1 arasi kayitlar gösteriliyos. 10 💌 🚺 |
| 🕑 E-BELGE                                                                               | Müellif Büro Adı              | T Kullanici  | T Kullanici Ad Soyad | T Kullanıcı Statüsü | T SII                                                      |
|                                                                                         | Netcad Müellif Ofisi          | EFEKAN AKAR  | EFEKAN AKAR          | Sahibi              | 🔀 sii                                                      |
| 🚖 Belge Başvuru İşlemleri 🗸 🤟                                                           |                               |              |                      |                     |                                                            |
| <ul> <li>Kullanıcı Biglerim</li> <li>Kullanıcılarım</li> <li>Ön Başıvuru Yap</li> </ul> |                               |              |                      |                     |                                                            |
| 🔲 Başvurularım / Yeni Başvuru                                                           |                               |              |                      |                     |                                                            |
| Múteahhit Başvurulanm                                                                   |                               |              |                      |                     |                                                            |
| YD/FM Onayi Bekliyor                                                                    |                               |              |                      |                     |                                                            |
| Description Defect L'alers!                                                             |                               |              |                      |                     |                                                            |

• Açılan pencerede E-Devlet ile giriş yapmış olan çalışana ait TC kimlik numarası ile "Çalışan" büroya kayıt edilir.

| Ye | eni Kayıt         |                      |                      |   | 2 |
|----|-------------------|----------------------|----------------------|---|---|
|    |                   | 46                   | eri 🖀 Kullanıcılarım | Θ | ] |
|    | Genel             |                      |                      |   |   |
|    | Müellif Būro Adı  | Netcad Müellif Ofisi |                      | • |   |
|    | Kullanıcı *       | q                    |                      |   |   |
|    | Kullanıcı Statüsü | Çalışan              |                      | • |   |
|    |                   |                      |                      |   |   |

### 5-Ön Başvuru

- Sistemde başvuru oluşturulabilmesi için Ana Proje Müellifinin "Ön Başvuru Yap" sekmesinden ön başvuru oluşturması gerekmektedir.
   ile belirtilen alanlar zorunludur.
- Başvuru yapılmak istenilen belge ve parsel bilgileri girildikten sonra aşağıda bulunan Kaydet Butonu ile Ön Başvurunuz kaydedilir.

| 💦 netigma                                                        | ⊘ <b>nal. Cu</b><br>Ana Sayfa Harita G | ne lark                                                                      | a 🔍 i Menû 🕸 |
|------------------------------------------------------------------|----------------------------------------|------------------------------------------------------------------------------|--------------|
|                                                                  | Genel                                  |                                                                              |              |
| EFEKAN AKAR-                                                     | Ön başvurunuzu tamamlamak içir         | 'Kullanıcı Bilgilerim' menüsünden gsm ve e-mail bilgilerinizi güncelleyiniz. |              |
| (Q                                                               | Ana Başvuru No                         |                                                                              |              |
| Z E-BELGE                                                        | Belge Grubu *                          | Pu/hsat Belgeleri                                                            | ×            |
| G E-Ruhsat                                                       | Belge Türü *                           | Yeni Yapı Ruhsatı                                                            |              |
| 🎓 Belge Başvuru İşlemleri                                        | √ Ruhsat Tipi *                        | Уари                                                                         | · · ·        |
| <ul> <li>Kultarıcı Bilgilerim</li> <li>Kultarıcılarım</li> </ul> | Tapu Mahalle *                         | I                                                                            | •            |
| 🚖 Ön Başvuru Yap                                                 | Ada/Parsel *                           |                                                                              |              |
| 🛅 Başvurulanım / Yəni Başvuru                                    | Parsel Alans (m*)                      |                                                                              |              |
| Muteannit Bagvuruanm     YD/FM Onayi Bekliyor                    | Yapi Denetim Var mi? *                 | Seçiniz                                                                      | -            |
| Başvuru Belge Listesi                                            | Dış Kapı Numarası                      |                                                                              |              |
|                                                                  | Açıklama                               |                                                                              |              |
|                                                                  | Durumu                                 | Aktif                                                                        | *            |
|                                                                  | Başvuru Zamanı                         |                                                                              |              |
|                                                                  |                                        |                                                                              |              |

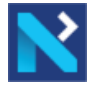

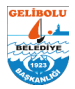

### 6-Müellif Büro Belirleme

•

- •
- Ön Başvuru Kaydı yapıldıktan sonra Proje Müellifleri belirlenir. Ön Başvuru Yap aşamasında "Kaydet" butonuna basıldıktan sonra aşağıda "Müellif Belirle" butonu aktif olur. Projeleriniz için belirli olan diğer Müellifleri buradan seçilir. .

| 💦 netigma                     | ⊙ <b>di ⊡</b><br>Ana Sayfa Harita | Genei lçerik                                        |              | Arama Q i Manú 6 |
|-------------------------------|-----------------------------------|-----------------------------------------------------|--------------|------------------|
|                               | Ada/Parsel *                      | 0/1088                                              |              | •                |
| EFEKAN AKAR-                  | Parsel Alanı (m²)                 | 200.57                                              |              |                  |
| Q                             | ) Yapi Denetim Var mi? *          | Evet                                                |              |                  |
| 🕑 E-BELGE 🗸                   | Dış Kapı Numarası                 |                                                     |              | •                |
|                               | Açıklama                          |                                                     |              |                  |
| 🚖 Belge Başvuru İşlemleri 🗸 🤟 | Durumu                            | datif                                               |              |                  |
| Kullanici Bilgilerim          | Batta manufathi D                 |                                                     |              |                  |
| Kullanicilarim                | and A country of the sec          |                                                     |              |                  |
| 🎓 Ön Başvuru Yap              | Başvuru Zamanı                    |                                                     |              |                  |
| 🔲 Başvurularım / Yeni Başvuru | Başvuru Kapanış Zamanı            |                                                     |              |                  |
| Müteahhit Başvurularım        |                                   |                                                     |              |                  |
| YD/FM Onayi Bekliyor          | Manuf Barata                      |                                                     |              |                  |
| Başvuru Belge Listesi         | Muellit Belirie                   |                                                     |              |                  |
|                               | EMGelif Beline                    |                                                     |              |                  |
|                               |                                   | Süreç                                               | Müellif Buro |                  |
|                               | Kayıt bulunamadı. Sorgulama z     | amanı :24.01.2025 10:14:07 (çalışma süresi :13 ms.) |              |                  |
|                               | 4                                 |                                                     |              |                  |

Kaydet Butonuna basıldıktan sonra müellif seçimi "Başvurularım / Yeni Başvuru" sayfasından da yapılabilir.

| 💦 netigma                     | () eff<br>Ana Sayfa | Harita Genel İçerik            |                         |          |               |                              |       | Arama                             | Q I M                |     |
|-------------------------------|---------------------|--------------------------------|-------------------------|----------|---------------|------------------------------|-------|-----------------------------------|----------------------|-----|
|                               | Başvurularım 👻      |                                |                         |          |               |                              |       | 🖡 💙 Sorgu i                       | Paneli 🗴 🖽           | B # |
|                               |                     |                                |                         |          |               |                              |       |                                   |                      |     |
| Q )                           | • 🔉 🛓               | •                              |                         |          |               |                              | Topla | m 1 kayıttan 1 - 1 arası kayıtlar | r gösteriliyor, 10 💌 | •   |
| E-BELGE                       | Ana B               | aşvuru N <b>T</b> Yeni Başvuru | T Detay Belge Türü      | T Durumu | T Ruhsat Tipi | Yapi Denetim Var mi <b>T</b> | Malik | T Mahalle                         | T Ada/Parsel         | T   |
| ය E-Ruhsat ∽                  | > 15                | Yeni Başvuru+                  | Detay Yeni Yapı Ruhsatı | Aktif    | Yapı          | Evet                         |       | DEMIRTEPE                         | 0/1088               | 2   |
| 🏟 Belge Başvuru İşlemleri 🗸 🤟 |                     |                                |                         |          |               |                              |       | MÜCAVİR                           |                      |     |
| 🗎 Kullanıcı Bilgilerim        |                     |                                |                         |          |               |                              |       |                                   |                      |     |
| Kullanicilarim                |                     |                                |                         |          |               |                              |       |                                   |                      |     |
| 🏠 Ön Başvuru Yap              |                     |                                |                         |          |               |                              |       |                                   |                      |     |
| 📑 Başvurularım / Yeni Başvuru |                     |                                |                         |          |               |                              |       |                                   |                      |     |
| Müteahhit Başvurulanm         |                     |                                |                         |          |               |                              |       |                                   |                      |     |
| YD/FM Onayi Bekliyor          |                     |                                |                         |          |               |                              |       |                                   |                      |     |
| 📄 Başıvuru Belge Listesi      |                     |                                |                         |          |               |                              |       |                                   |                      |     |

Mimari Ön İnceleme Başvurusu yapabilmek için ilgili müellif tanımlanmalıdır. Yapı Denetimli başvurular için Yapı Denetim Müellifi YDS sisteminde belli olduktan sonra seçilmelidir. Ruhsat Başvurusu için tüm müellif tanımlamaları yapılmalıdır.

| Başvuru Müellifleri Bolirleme Formu          |  |
|----------------------------------------------|--|
| ieni Yapı-Mimari Ön İrceleme Süreci Müellifi |  |
|                                              |  |
| eni İnşaat-Mimari Proje Onayı Muellifi       |  |
|                                              |  |
| leni İnşaat-Statik Proje Onayı Müellifi      |  |
|                                              |  |
| leni İnşaat-Zemin Etüd Proje Onayı Müellifi  |  |
|                                              |  |
| ieni İnşaat-Mekanik Proje Onayı Müellifi     |  |
|                                              |  |
| feni İnşaat-Elektrik Proje Onayı Müellifi    |  |
|                                              |  |
| tni Yaos Harita Kontrol Saroci Maellifi      |  |
|                                              |  |

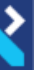

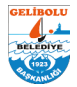

### 7-Mimari Mimari Ön İnceleme Başvurusu ve Malik Bilgisi Mimari Ön İnceleme Başvurusu "Başvurularım / Yeni Başvuru" sekmesinden yapılır.

| 💦 netigma                                                               | ⊚ adi<br>Anss | L IQ<br>ayfa Harita    | Genel İçerik       |                 |                    |       |          |       |            |            |                    |               |                | Arama            |              | Q i M         | enā 🏟 |
|-------------------------------------------------------------------------|---------------|------------------------|--------------------|-----------------|--------------------|-------|----------|-------|------------|------------|--------------------|---------------|----------------|------------------|--------------|---------------|-------|
| ۲                                                                       | Başvurular    | ım 💌                   |                    |                 |                    |       |          |       |            |            |                    |               |                | <b>‡ *</b> 8     | irgu Paneli  | 8 =           | 8     |
|                                                                         | •             | ± ® Q                  |                    |                 |                    |       |          |       |            |            |                    | Тор           | lam 1 kayıttar | n 1 - 1 arası ka | yitlar göste | rillyor. 10 💌 | •     |
| 🕑 E-BELGE 🗸                                                             | •             | Ana Başvuru N <b>T</b> | Yeni Başvuru       | T Detay         | Belge Türü         | T Du  | umu      | T Rul | hsat Tipi  | Yapi Denet | im Var mi <b>T</b> | Malik         | ۲              | Mahalle          | ۲            | Ada/Parsel    | T F   |
| 🖓 E-Ruhsat 🗸                                                            |               | 15                     | Yeni Başvuru+      | Detay           | Yeni Yapı Ruhsa    | u Aku | r        | Чар   |            | Evet       |                    |               |                | DEMIRTEPE        |              | 0/1088        | 20    |
| 🚖 Belge Başvuru İşlemleri 🗸 🤟                                           |               |                        | Yeni Yapı-H        | ri Ön Incelem   | e Süreci           |       |          |       |            |            |                    |               |                | MUCAVIR          |              |               |       |
| Kulancı Biglerim                                                        |               |                        |                    |                 |                    |       |          |       |            |            |                    |               |                |                  |              |               |       |
| Kullaniolarim                                                           |               |                        |                    |                 |                    |       |          |       |            |            |                    |               |                |                  |              |               |       |
| <ul> <li>On Bapvuru Yap</li> <li>Başvurularım / Yeni Başvuru</li> </ul> | Başve         | uru No Detay           |                    | Alt Süreç       |                    | Başvu | u Durumu |       | Son Başvur | u Zamanı   | Ba                 | svuru Kapanis | Zamani         |                  | Başvurar     | Türü          | 8.    |
| Müteahhit Başvurularım                                                  | Kayit b       | ulunamadi. Sorgulama   | zamani :24.01.2025 | 10:15:15 (çalış | ma sūresi :19 ms.) |       |          |       |            |            |                    |               |                |                  |              |               |       |
| <ul> <li>YD/FM Onayi Bekliyor</li> </ul>                                |               |                        |                    |                 |                    |       |          |       |            |            |                    |               |                |                  |              |               |       |
| (*) Başvuru Belge Listesi                                               |               |                        |                    |                 |                    |       |          |       | -          |            |                    |               |                |                  |              |               |       |

Açılan pencerede "Başvuran Türü" seçimi yapıldıktan sonra "Kaydet" butonuna tıklanır.

•

٠

| Başvuru Bilgi               | leri              |                                     |                                          |                 |                  |         |                           |       |   |
|-----------------------------|-------------------|-------------------------------------|------------------------------------------|-----------------|------------------|---------|---------------------------|-------|---|
| Vit Sureç *                 |                   | Yeni Yapı-Mimari On İnceleme Süreci |                                          | Beşvuran Türü * |                  | Seçiniz |                           |       | • |
| çıklama                     |                   |                                     |                                          |                 |                  |         |                           |       |   |
| 3aşvuru Ana                 | Bilgileri(E)      |                                     | al al al al al al al al al al al al al a |                 |                  |         |                           |       |   |
| Ana Başvuru No              | 15                | Belge Grubu                         | Ruhsat Belgelori                         | Belge Türü      | Yani Yapi Ruhsab |         | Başvuru Ana<br>Durumu     | ARG   |   |
| Mahalie                     | DEMÍRTEPE MÜCAVÍR | Ada/Parsel                          | 0/1098                                   | Parsel Alani    | 200.57           |         | İnşaat Alanı              |       |   |
| Bülten No                   |                   | Ruhsat Tarihi                       |                                          | Ruhsat Sayı     |                  |         | Ruhsat Onay Kodu          |       |   |
| Belge Evrak Kayıt<br>Tarihi |                   | Beige Evrak Kayıt No                |                                          | Başvuru Zamanı  |                  |         | Başvuru Kapanış<br>Zamanı |       |   |
| Kat Adedi                   |                   | Blok Saytsi                         |                                          | Bina Túrú       |                  |         | Harçlar Onaylandı<br>Mr?  | Haytr |   |
| Ruhsat Tipi                 | Чар               | Mimari Proje<br>Etkilendi Mi        |                                          | Açıklama        |                  |         | İsim Değişikliği Konu     |       |   |
| Yapi Denetim/TUS            | Yap Denotim       | Mútoahhit                           |                                          |                 |                  |         |                           |       |   |
|                             |                   |                                     |                                          |                 |                  |         |                           |       | _ |
| asvuru Bilgi                | leri(E)           |                                     |                                          |                 |                  |         |                           |       |   |

Başvuru Bilgileri otomatik olarak oluştuktan sonra aynı sayfada başvuru için gerekli belgeler ve malik bilgileri eklenir. Malik bilgilerinin doğrulu müellif beyanına dayanmaktadır. Malik bilgilerinin ve iletişim bilgilerinin doğru ve güncel girilmesi gerekmektedir.

| Başvuran Bilgileri(E)                                                 |                                                              | Malik Bilgileri                                                                                                    |                             |
|-----------------------------------------------------------------------|--------------------------------------------------------------|----------------------------------------------------------------------------------------------------|-----------------------------|
| Başıvuran TCKN<br>Başıvuran Adı Soyadı<br>Başıvuran Tələfon           | EFEKAN AKAR                                                  | Marik Bilgisi Eda                                                                                                    |                             |
| Başvuran E-Posta<br>Başvuran Adres                                    |                                                              | Malik Bilgileri(E)                                                                                                    |                             |
| Bapwan Huhatap Id<br>Geçilen Aşama<br>Mimari On Inceleme Proje Duruma | Di Begenin Volennes Betenjor<br>Grung                        | Malik Tipi<br>Malik Tipi<br>Malik Adi Soyado/Onvani<br>Malik Adi Soyado/Onvani<br>Malik Alik Filosta<br>Malik Adires<br>Malik Adires | Gargat Kipi<br>Valugi Talan |
|                                                                       | Açıtlama<br>Başıvuruyu Belediyeye Gönder Başıvuruyu İptal Et | SMalik Biglerini Sorgula                                                                                                    |                             |
| Mesaj İşlemleri                                                       |                                                              |                                                                                                    |                             |
| 🛛 Yeni Mesaj Ekle                                                     |                                                              |                                                                                                    | Güncelle Yani Kayıt         |

Başvuru yapılan projenin yönetmelikleri çerçevesinde zorunlu olan evraklar o başvuru için yüklenmelidir. Sistemde zorunlu olarak görünen evraklar tüm projeler için ortaktır. (Örneğin: Mekanik Proje Başvurusunda Asansör Projesi zorunlu evrak olarak görülmemektedir. Ancak yapılacak olan binada asansör bulunuyor ise projesi yüklenmelidir.

| Belge Ekle     | <b>b</b>                                                |                                     |                       |
|----------------|---------------------------------------------------------|-------------------------------------|-----------------------|
| <u> خ</u>      |                                                         |                                     | topiam kayıt sayısı 1 |
| Belge Ekle     | Ek Belge Tipi                                           | Alt Süreç                           | Zoruniu Mu?           |
| Belge Ekle     | BAŞVURU DİLEKÇESİ                                       | Yeni Yapı-Mimari Ön İnceleme Süreci | ~                     |
| Belge Ekle     | MIMARI PROJE (DW0)                                      | Yeni Yapı-Mimari Ön İnceleme Süreci | <b>~</b>              |
| Belge Ekje     | GÜNCEL TAPU KAYDI                                       | Yeni Yapı-Mimari Ön İnceleme Süreci | ~                     |
| Belge Ekle     | YOL KOTU TUTANAĞI                                       | Yeni Yapı-Mimari Ön İnceleme Süreci | ×                     |
| Belge Ekie     | VEKALETNAME                                             | Yeni Yapı-Mimari Ön İnceleme Süreci | ×                     |
| Bolge Ekle     | KANAL KOT TUTANAÕI                                      | Yeni Yapı-Mimari Ön İnceleme Büreci | ×                     |
| Belge Ekle     | MIMAR BÜRO TESCIL BELGESI                               | Yeni Yapı-Mimari Ön İnceleme Süreci | ×                     |
| Belge Ekie     | APLİKASYON KROKİSİ(SON 6 AY İÇİNDE LİHKAB'TAN ALINMIŞ ) | Yeni Yapı-Mimari Ön İnceleme Süreci | ×                     |
| Bolge Ekie     | IMAR DURUM BELOESI(SON 1 YIL IÇINDE ALINMIŞ)            | Yeni Yapı-Mimari Ön İnceleme Büreci | ×                     |
| Belge Ekle     | VAPI APLIKASYON PROJESI                                 | Yeni Yapı-Mimari Ön İnceleme Süreci | ×                     |
| Belge Ekle     | PLANKOTE                                                | Yeni Yapı-Mimari Ön İnceleme Süreci | ×                     |
|                |                                                         |                                     |                       |
| Ekli Belgeler@ |                                                         |                                     | Güncelle Yeni Ka      |

Tüm bilgiler ve evraklar yüklendikten sonra "Başvuruyu Belediyeye Gönder" butonu ile başvurunuz belediyemize iletilmiş olur.

Başvuruyu Belediyeye Gönder

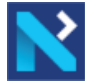

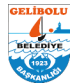

### 8-Ruhsat Başvurusu

.

•

•

•

Mimari Ön Onay Başvurunuz onaylandıktan sonra "Başvurularım / Yeni Başvuru' sekmesinden Resmi Ruhsat Yazım Süreci Başvurusu yapılır.

| 😢 netigma                     | O Ana S    | ayfa Harita            | Genel Igerik  |               |                      |          |           |             |   |                              |             |         | Arama                    |           | 9 I                   | Menij 🤅  |
|-------------------------------|------------|------------------------|---------------|---------------|----------------------|----------|-----------|-------------|---|------------------------------|-------------|---------|--------------------------|-----------|-----------------------|----------|
|                               | Başvurular | nım 🔸                  |               |               |                      |          |           |             |   |                              |             |         | ≇ ¥ Sorge                | Paneli    |                       | 2        |
| EFEKAN AKAR+                  |            | ± ® Q                  | 2             |               |                      |          |           |             |   |                              | Toplar      | 1 kayıt | tari 1 - 1 acası kayıtlı | ar göster | nikyor. 🔽 👻           |          |
| Z E-BELGE                     |            | Ana Başvuru N <b>T</b> | Yeni Başvuru  | T Detay       | Belge Türü           | T Durumu | ٣         | Ruhsat Tipi | ۲ | Yapi Denetim Var mi <b>T</b> | Malik       | ۲       | Mahalle                  | T         | Ada/Parsel            | <b>T</b> |
| E-Ruhsat                      | . 🗆 🔽      | 15                     | Yeni Başvuru+ | Detay         | Yeni Yapı Ruhsatı    | Aktif    |           | Yape        |   | Evet                         | Yakup Tekin |         | DEMIRTEPE                |           | 0/1088                | 2        |
| 🙊 Belge Başvuru İşlemleri     | _          |                        |               |               |                      |          |           |             |   |                              |             |         | MÜCAVİR                  |           |                       |          |
| 🗏 Kulanci Biglerm             |            |                        |               |               |                      |          |           |             |   |                              |             |         |                          |           |                       |          |
| 🗐 Kutanolanm                  |            |                        |               |               |                      |          |           |             |   |                              |             |         |                          |           |                       |          |
| 🎓 On Bagvuru Yap              | Başv       | uru No Detay           |               | Alt Süreç     |                      |          | Başvuru   | Durumu      |   | Son Başvuru Zamanı           | Basv        | uru Ka  | panis Zamani             |           | Başvuran <sup>•</sup> | Türü (   |
| 🛅 Başvurularım / Yeni Başvuru | 86         | Detay                  |               | Yeni Yapı-Mir | nari Ön İnceleme Sür | eci      | Başarıyla | Tamamlandi  | ٦ | 24.01.2025 11:40:57          | 24.01       | 2025 1  | 1:48:46                  |           | Müsilif(Veka          | aloten)  |
| Mütsehhit Başvurularım        |            |                        |               |               |                      |          |           |             | _ |                              |             |         |                          |           |                       |          |
| MD/FM Onayi Bektiyor          |            |                        |               |               |                      |          |           |             |   |                              |             |         |                          |           |                       |          |
| 🗏 Bagvuru Belge Listesi       |            |                        |               |               |                      |          |           | -           |   |                              |             |         |                          |           |                       |          |

#### Başvurunun başlatılabilmesi tüm müellif büroların belirlenmesi gerekmektedir. Yapı Denetimli başvurular için Yapı Denetim Müellifi YDS tarafından atanan Büro seçilmelidir.

Ana proje müellifi "Başvurularım / Yeni Başvuru" sekmesinden Resmi Ruhsat Yazım Sürecini butonuna tıklar.

| 💦 netigma                                                             | ۲  | An     | <b>di (1)</b><br>a Sayfa Harita | Ge              | anel Igerik                 |                |                 |                               |    |        |   |             |                              |             |           | Azama                  |            | Q I         | Menú G     |
|-----------------------------------------------------------------------|----|--------|---------------------------------|-----------------|-----------------------------|----------------|-----------------|-------------------------------|----|--------|---|-------------|------------------------------|-------------|-----------|------------------------|------------|-------------|------------|
|                                                                       | Ba | şvurul | larım 🔹                         |                 |                             |                |                 |                               |    |        |   |             |                              |             |           | ≇ ♥ Sorg               | u Paneli   | 0 =         | 8 <b>F</b> |
| EFEKAN AKAR+                                                          |    | e [    |                                 | >               |                             |                |                 |                               |    |        |   |             |                              | Toplar      | n 1 kayıt | tari 1 - 1 arasi kayıt | lar göster | nikype, 🔽 👻 |            |
| 🔮 E-BELGE 🗸                                                           |    |        | Ana Başvuru                     | N <b>ar</b> Yer | ni Başvuru                  | T D            | etay            | Belge Türü                    | т  | Durumu | т | Ruhsat Tipi | Yapi Denetim Var mi <b>T</b> | Malik       |           | Mahalle                | ंग         | Ada/Parsel  | T          |
| <ul> <li>☆ E-Ruhsat ~</li> <li>★ Belge Başvuru İşlemleri ~</li> </ul> |    | 9 0    | 5                               | Yes             | ni tinggur<br>Yeni Inşaat-R | De<br>esmi Ruh | itay<br>isət Ya | Yani Yapı Ruhsa<br>zim Süreci | ti | Aktif  |   | Үарі        | Evet                         | Yakup Tekin |           | DEMIRTEPE<br>MÜCAVİR   |            | 0/1088      | 20         |
| Kulanci Biglarim                                                      |    |        |                                 |                 |                             |                |                 |                               |    |        |   |             |                              |             |           |                        |            |             |            |
| <ul> <li>Kuhanonanm</li> <li>On Bapyuru Yap</li> </ul>                |    |        |                                 |                 |                             |                |                 |                               |    |        |   |             |                              |             |           |                        |            |             |            |
| 🔲 Başvurularım / Yeni Başvuru                                         |    |        |                                 |                 |                             |                |                 |                               |    |        |   |             |                              |             |           |                        |            |             |            |
| Múteanhit Başvurularım                                                |    | _      |                                 |                 |                             |                |                 |                               | _  |        |   | _           |                              |             |           |                        |            |             |            |
| YD/FM Onays Bakliyor                                                  |    |        |                                 |                 |                             |                |                 |                               |    |        |   |             |                              |             |           |                        |            |             |            |
| Báşvuru Belge Listesi                                                 |    |        |                                 |                 |                             |                |                 |                               |    |        |   |             |                              |             |           |                        |            |             |            |

. Açılan pencereden "Kaydet" butonuna basarak ruhsat başvurunu başlatır.

| netigma                     |                   | 0                   | 切                            |                  |   |                 |                     |                    |                         |       |                | (initia)   |
|-----------------------------|-------------------|---------------------|------------------------------|------------------|---|-----------------|---------------------|--------------------|-------------------------|-------|----------------|------------|
|                             |                   |                     |                              |                  |   |                 |                     |                    |                         |       | 🕫 📾 Başvurular | m O        |
| Başvuru Bilgi               | leri              |                     |                              |                  |   |                 |                     |                    |                         |       |                |            |
| Alt Süreç *                 |                   | Yeni Inşaat-Rosmi I | Ruhsat Yazım Sür             | eci              | • | Başvuran Türü * |                     | Müellif(Vekaleten) |                         |       |                |            |
| Açıklama                    |                   |                     |                              |                  |   |                 | Þ                   |                    |                         |       |                |            |
| Başvuru Ana                 | Bilgileri(E)      |                     |                              |                  |   |                 |                     |                    |                         |       |                |            |
| Ana Başvuru No              | 15                |                     | Belge Grubu                  | Ruhsat Belgoleri |   | Belge Türü      | Yeni Yapi Ruhsab    | Bi                 | işvuru Ana<br>Jrumu     | Aktif |                |            |
| Mohalle                     | DEMIRTERE MOCAVIR |                     | Ada/Parsel                   | 0/1088           |   | Parsel Alani    | 200.57              | In                 | şaat Alam               |       |                |            |
| Bülten No                   |                   |                     | Ruhsat Tarihi                |                  |   | Ruhsat Sayı     |                     | R                  | ihsat Onay Kodu         |       |                |            |
| Belge Evrak Kayıt<br>Tarihi |                   |                     | Belge Evrak K                | ayıt No          |   | Başvuru Zamanı  | 24.01.2025 10:15:31 | Bi                 | ışvuru Kapanış<br>imanı |       |                |            |
| Kat Adedi                   |                   |                     | Blok Sayısı                  |                  |   | Bina Türü       |                     | Hi<br>M            | ırçlar Onaylandı<br>?   | Haye  |                |            |
| Ruhsat Tipi                 | Yapi              |                     | Mimari Proje<br>Etkilendi Mi |                  |   | Açıklama        |                     | ls                 | m Değişikliği Konu      |       |                |            |
| Yapı Denetim/TUS            | Yapi Denetim      |                     | Müteahhit                    |                  |   |                 |                     |                    |                         |       |                |            |
|                             |                   |                     |                              |                  |   |                 |                     |                    |                         |       |                |            |
| Başvuru Bilgi               | leri(E)           |                     |                              |                  |   |                 |                     |                    |                         |       | Kaydet         | Yeni Kayıt |

Ana proje müellifi Resmi Ruhsat Yazım Sürecini başlattığında tüm projeler için olan başvurular otomatik olarak başlatılır. Her müellif "Başvurularım / Yeni Başvuru" sekmesinden projelerini yükleyebilir.

|              | Başvurularım - |                                  |                                       |                                               |                       | 🖡 💙 Sorgu Paneli 🔯 🖽                  | D #  |
|--------------|----------------|----------------------------------|---------------------------------------|-----------------------------------------------|-----------------------|---------------------------------------|------|
| EFEKAN AKAR+ |                |                                  |                                       |                                               | Topiam 1 kayittan 1 - | 1 arası kayıtlar gösteriliyor. 10 💌 🚺 |      |
| R-BETOE      |                | na Başvuru N <b>T</b> Yeni Başvu | nı 🕈 Detay Belge Türü 🍸 Durum         | w 🔻 Ruhsat Tipi 🔻 Yapi Denetim Va             | rmT Halk T            | Mahalle <b>T</b> Ada/Parsel           | T    |
|              |                |                                  |                                       |                                               |                       |                                       | -    |
|              | Besvuru N      | Defay                            | Alt Sürec                             | Baswuru Durumu                                | Son Basyuru Zamani    | Basvuru Kapanis Zamani                | Bas  |
|              | 86             | Detay                            | Yeni Yapı-Mimari Ön İnceleme Süreci   | Başarıyla Tamamlandı                          | 24.01.2025 11:40:57   | 24.01.2025 11:48:46                   | Müel |
|              | 87             | Detay                            | Yeni İnşaat-Elektrik Proje Onayı      | Müellif Ek Belgelerin Yüklenmesi Bekleniyor   | 24.01.2025 12:12:13   |                                       | Müsl |
|              | 88             | Detay                            | Yeni İnşaat-Mekanik Proje Onayı       | Müellif Ek Belgelerin Yüklenmesi Bekleniyor   | 24.01.2025 12:12:13   |                                       | Müel |
|              | 89             | Detay                            | Yeni İnşaat-Mimari Proje Dnayı        | Müellif Ek Belgelerin Yüklenmesi Bekleniyor   | 24.01.2025 12:12:14   |                                       | Müst |
|              | 90.            | Detay                            | Yeni İnşaat-Zemin Etüd Proje Onayı    | Müellif Ek Belgelerin Yüklenmesi Bekleniyar   | 24.01.2025 12:12:14   |                                       | Müst |
|              | 91             | Detay                            | Yeni İnşaat-Statik Proje Onayı        | Müellif Ek Belgelerin Yüklenmesi Bekleniyor   | 24.01.2025 12:12:14   |                                       | Müel |
|              | 92             | Detay                            | Yeni Yapı-Harita Kontrol Süreci       | Müellif Ek Belgelerin Yüklenmesi Bekleniyor   | 24.01.2025 12:12:15   |                                       | Müel |
|              | 93             | 0-2Y                             | Yeni İnşaat-Resmi Ruhsat Yazım Süreci | Müelliflerin Projelerini Yüklemesi Bekleniyor | 24.01.2025 12:12:15   |                                       | Mùel |

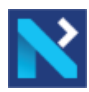

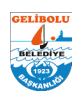

Tüm müellifler belgelerini yükledikten sonra Ana Başvuran Müellif Başvuruyu ilerletebilir.

| 🕻 netigma                     | ⊙ <b>nੀ</b><br>Ana Sayfa | 🖽 🖵<br>Harita Genel İçeri         | ĸ                                     |                                                   | Ara                          | na Q E I                       |
|-------------------------------|--------------------------|-----------------------------------|---------------------------------------|---------------------------------------------------|------------------------------|--------------------------------|
|                               | Başvurularım 👻           |                                   |                                       |                                                   | ¥                            | ♥ Sorgu Paneli 🗍 🔠             |
| EFEKAN AKAR+                  | • 🖻 🛓                    |                                   |                                       |                                                   | Toplam 1 kayıttan 1 - 1 aras | ii kəyitlər gösteriliyor. 10 👻 |
| E-BELGE ~                     | ■ An                     | a Başvuru N <b>ə</b> r Yeni Başvu | ru T Detay Belge Türü T Durur         | nu 🝸 Ruhsat Tipi T Yapi Denetim Var miT           | Malik <b>T</b> Maha          | lle <b>T</b> Ada/Parsel        |
| 🖓 E-Ruhsat 🧹                  |                          |                                   |                                       |                                                   |                              |                                |
| 🏟 Belge Başvuru İşlemleri 🗸 🗸 |                          |                                   |                                       |                                                   |                              |                                |
| Kullanici Bilgilerim          |                          |                                   |                                       |                                                   |                              |                                |
| in Kullanicilarim             | Başvuru No               | Detay                             | Alt Süreç                             | Başvuru Durumu                                    | Son Başvuru Zamanı           | Basvuru Kapanis Zamani         |
| 🎓 Ön Başvuru Yap              | 86                       | Detay                             | Yeni Yapı-Mimari Ön İnceleme Süreci   | Başarıyla Tamamlandı                              | 24.01.2025 11:40:57          | 24.01.2025 11:48:46            |
| 🔲 Başvurularım / Yeni Başvuru | 87                       | Detay                             | Yeni İnşaat-Elektrik Proje Onayı      | Belgeler Yuklendi                                 | 24.01.2025 15:27:38          |                                |
| Müteahhit Başvurulanm         | 88                       | Detay                             | Yeni İnşaat-Mekanik Proje Onayı       | Belgeler Yüklendi                                 | 24.01.2025 15:32:30          |                                |
| YD/FM Onayi Bekliyor          | 89                       | Detay                             | Yeni İnşaat-Mimari Proje Onayı        | Belgeler Yüklendi                                 | 24.01.2025 15:37:37          |                                |
| Başvuru Belge Listesi         | 90                       | Detay                             | Yeni İnşaat-Zemin Etüd Proje Onayı    | Belgeler Yüklendi                                 | 24.01.2025 16:02:16          |                                |
|                               | 91                       | Detay                             | Yeni İnşaat-Statik Proje Onayı        | Beigeler Yüklendi                                 | 24.01.2025 15:50:06          |                                |
|                               | 92                       | Detay                             | Yeni Yapı-Harita Kontrol Süreci       | Beigeler Yüklendi                                 | 24.01.2025 16:06:53          |                                |
|                               | 93                       | Detay                             | Yeni İnşaat-Resmi Ruhsat Yazım Süreci | Müellifin Ruhsat Evraklarını Yüklemesi Bekleniyor | 24.01.2025 12:12:15          |                                |

"Başvurularım / Yeni Başvuru" sayfası Detay kısmına tıklayarak açılan pencerede Yapı Denetimli Başvurular İçin "Yapı Denetime Gönder" butonu TUSLU başvurular için "Belediyeye Gönder" butonu bulunmaktadır.

| Başvuran Bilgileri(E)                                                                                                 |                                                                                          | Malik Bilgileri(E)                                                                                                    |  |
|----------------------------------------------------------------------------------------------------|------------------------------------------------------------------------------------------|----------------------------------------------------------------------------------------------------|--|
| Başvuran TCIX<br>Başvuran Adi Soyati<br>Başvuran Telefon<br>Başvuran Telefon<br>Başvuran Adres<br>Başvuran Muhatap Id |                                                                                          | Malik Tipi<br>Malik TOKA/VKN<br>Malik Ad Soyal Uhvani<br>Malik Telefon No<br>Malik E-Posta<br>Malik K-Anes<br>Malik Muhatap Id |  |
| Geçilen Aşama                                                                                                    |                                                                                          |                                                                                                    |  |
| Resmi Ruhsat Yazım Süreci Durumu                                                                                      | Malifin Ruhard Evaldarin Yakimesi Bekeniyar<br>George<br>Açatama<br>Yapa Denastme Bünder |                                                                                                    |  |
| Mesaj İşlemleri<br>©Yeni Mesaj Ekle                                                                                   |                                                                                          |                                                                                                    |  |

### 9-Yapı Denetim Kontrolü

•

•

• Yapı Denetim Firmaları sisteme giriş yaptıktan sonra YD/FM Onayı Bekliyor sekmesinden kendilerine iletilen projeleri kontrol edebilir.

| 💦 netigma                                                                                | ⊘ <b>⊮l</b><br>Ana Sayfa | E11<br>Harita Ge | E nel lçerik           |                     |                   |                                          |                                                 |             | Arama                       | ۹) ا                    | Menû 🤅 |
|------------------------------------------------------------------------------------------|--------------------------|------------------|------------------------|---------------------|-------------------|------------------------------------------|-------------------------------------------------|-------------|-----------------------------|-------------------------|--------|
|                                                                                          | Yapı Denetim/F           | enni Mesul Konti | rol Bekleniyor         |                     |                   |                                          |                                                 |             |                             | gu Panoli 🔯 🔠           |        |
| EFEKAN AKAR+                                                                             | *                        |                  |                        |                     |                   |                                          |                                                 | Toplari     | 1 kayəttarı 1 - 1 arası kay | tlar gösteriliyor. 10 👻 | •      |
| Z E-BELGE                                                                                | Detay                    | T Başvuru        | a Nat Ana Başvuru No 🔻 | Sorumlu Kullanıcı T | Belge Türü        | T Alt Süreç T                            | Başvuru Durumu 🔻                                | Hellk       | T Mahalle                   | T Ada/Parsel            | T D    |
| <ul> <li>G E-Ruhsat</li> <li>♠ Belge Başvuru İşlemleri</li> </ul>                        | V Detay                  | 93               | 15                     |                     | Yeni Yapı Ruhsatı | Yeni İnşaat-Resmi<br>Ruhsat Yazım Süreci | Yapı Denetim<br>Ruhsat Evraklarını<br>Yüklemesi | Yakup Tekin | DEMIRTEPE<br>MÜCAVİR        | 0/1088                  |        |
| <ul> <li>Kultanıcı bişteririr</li> <li>Kultanıcılarım</li> <li>Ön Başvuru Yap</li> </ul> |                          |                  |                        |                     |                   |                                          | becensyor                                       |             |                             |                         |        |
| Bəşvurularım / Yeni Bəşvuru Müteəhhit Bəşvurularım                                       |                          |                  |                        |                     |                   |                                          |                                                 |             |                             |                         |        |
| YD/FM Onayı Bekliyor     Basovanı Belce Listesi                                          |                          |                  |                        |                     |                   |                                          |                                                 |             |                             |                         |        |

Açılan sayfada Tüm Ekli Belgeler Butonu ile Kontrolü istenilen evraklar indirilerek incelenebilir. Kontrol Formları yüklenilerek başvuru belediyeye iletilir.

| Beige Ekie   | Ek Belge Tipi                                                                            | Alt Sureç                             | Zoruniu M |
|--------------|------------------------------------------------------------------------------------------|---------------------------------------|-----------|
| 9 Belge Ekle | Yapıya İlişkin Bilgi Formu (YİBF)                                                        | Yeni İnşaat-Resmi Ruhsat Yazım Süreci | ~         |
| O Degu Dau   | Yapı Denetim Firması İle Yapı Sahibi Arasında Yapılan Sözleşme (Yapı Denetim Sözleşmesi) | Yeni İnşaat-Resmi Ruhsat Yazım Süreci | ~         |
| 9 Belge Ekle | Yapı Denetim Firmasının yapı denetimi üstlendiğine dair taahhütname.                     | Yeni İnşaat-Resmi Ruhsat Yazım Süreci | ~         |
| 9 Belge Ekle | Yapı Denetim Proje Kontrol Formu(Mimari)                                                 | Yeni İnşaat-Resmi Ruhsat Yazım Süreci | ~         |
| 9 Belge Ekle | Yapı Denetim Proje Kontrol Formu(Statik-Dış cephe iskele)                                | Yeni İnşaat-Resmi Ruhsat Yazım Süreci | ~         |
| 9 Belge Ekle | Yapı Denetim Proje Kontrol Formu( Elektrik)                                              | Yeni İnşaat-Resmi Ruhsat Yazım Süreci | ~         |
| 9 Belge Ekle | Yapi Denetim Proje Kontrol Formu( Mekanik)                                               | Yeni İnşaat-Resmi Ruhsat Yazım Süreci | *         |
| 9 Belge Ekle | Proje Müellifi Taahütnamaleri-Harita Mühendisi                                           | Yeni İnşaat-Resmi Ruhsat Yazım Süreci | ~         |
| 9 Belge Ekle | Harita Mühendisi ile Yapı Denetim Arasındaki İş Sözleşmesi                               | Yeni İnşaat-Resmi Ruhsat Yazım Süreci | ×         |

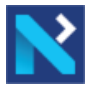

٠

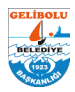

Yapı Denetim Firmaları düzeltilmesi gereken evraklar/projeler için başvuruyu müellife sistem üzerinden iade edebilirler.

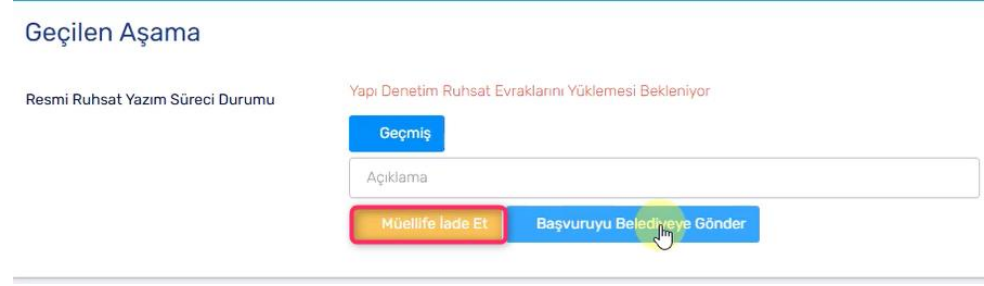

### 10-Başvuru Takibi

Müellif ve Yapı Denetim Firmaları sistem üzerinde "Başvurularım / Yeni Başvuru" sekmesinden başvuru durumunu takip edebilirler. Aynı zamanda tüm iade, kontrol vb. işlemler SMS ve Eposta olarak müellif ve maliklere iletilmektedir.

| 💦 netigma                                 | 0     | <u>सी</u><br>Ana Sayfa | 0)<br>Harita       | Genel İçerik |                 |                     |         |             |                      |                  |                           | Arama                         | R Hend         |
|-------------------------------------------|-------|------------------------|--------------------|--------------|-----------------|---------------------|---------|-------------|----------------------|------------------|---------------------------|-------------------------------|----------------|
| ۲                                         | Başvı | urularım 💌             |                    |              |                 |                     |         |             |                      |                  |                           | 🖡 💙 Sorgu Paneli              | 0 II E         |
|                                           | •     | <b>x</b>               |                    |              |                 |                     |         |             |                      |                  | Toplam 1 kayıtta          | n 1 - 1 arası kayıtlar göster | silyor. 10 💌 1 |
| Z E-BELGE                                 |       | Ana                    | Başvuru N <b>ı</b> | Yeni Başvuru | T Detay         | Belge Türü          | T Durum | ۲           | Ruhsat Tipi          | Yapi Denetim Var | m <b>T</b> Malik <b>T</b> | Mahalle T                     | Ada/Parsel     |
| ☆ E-Ruhsat ~                              |       |                        |                    |              |                 |                     |         |             |                      |                  |                           |                               |                |
| 🎓 Belge Başvuru İşlemleri 🗸 🤟             |       |                        |                    |              |                 |                     |         |             |                      |                  |                           |                               |                |
| 🖹 Kullanıcı Bilgilerim                    |       | Rasyuru No.            | Detay              |              | Alt Sürec       |                     |         | Basyuru     | Jurumu               |                  | Son Basyuru Zamani        | Basyuni Kanan                 | is Zamani      |
| Kullaniolanm                              |       | uașvulu no             | Locay              |              | Air Sulluy      |                     |         | Daşırara c  |                      |                  | Son Başvoro zamanı        | uasvoro kapan                 |                |
| 🎓 On Başvuru Yap                          |       | 80                     | Detay              |              | Yeni Yapi-Mimi  | an Un Inceleme Sun  | 901     | Başarıyla T | amamlandi            |                  | 24.01.2025 11:40:57       | 24.01.2025 1548               | 040            |
| 🔲 Başvurularım / Yeni Başvuru             |       | 87                     | Detay              |              | Yoni İnşaat-Ek  | aktrik Proje Onayı  |         | Başvuru Be  | elediyeye Gönderildi |                  | 24.01.2025 15:27:38       |                               |                |
| Müteahhit Başvurularım                    |       | 88                     | Detay              |              | Yoni Inşaat-Me  | kanik Proje Onayı   |         | Başvuru Be  | alediyeye Gönderildi |                  | 24.01.2025 15:32:30       |                               |                |
| YD/FM Onay Bekliyor                       |       | 89                     | Detay              |              | Yeni İnşaat-Mi  | mari Proje Onayı    |         | Başvuru Be  | aled 🛵 Gönderildi    |                  | 24.01.2025 15:37:37       |                               |                |
| <ul> <li>Başvuru Belge Listesi</li> </ul> |       | 90                     | Detay              |              | Yeni İnşaat-Ze  | min Etüd Proje Onay | ул      | Başvuru Be  | alediyeye Gönderildi |                  | 24.01.2025 16:02:16       |                               |                |
|                                           |       | 91                     | Detay              |              | Yeni İnşaat-St  | atik Proje Onayı    |         | Başvuru Be  | alediyeye Gönderildi |                  | 24.01.2025 15:50:06       |                               |                |
|                                           |       | 92                     | Detay              |              | Yeni Yapı-Haril | a Kontrol Süreci    |         | Başvuru Be  | elediyeye Gönderildi |                  | 24.01.2025 16:06:53       |                               |                |
|                                           |       | 93                     | Detay              |              | Yeni İnşaat-Re  | smi Ruhsat Yazım S  | Greci   | Proje Konte | ol Harçının Girilmes | Bekleniyor       | 24.01.2025 12:12:15       |                               |                |

Projelere ait ayrıntılı bilgi için "Başvurularım / Yeni Başvuru" sekmesinden Detay kısmına girilir. Açılan pencerenin en alt kısmında proje aşamaları gösterilir. Süreç Geçmişi ve Sorumlu Kullanıcılar

| Göster                                        |                                                                                                    |                                      |
|-----------------------------------------------|----------------------------------------------------------------------------------------------------|--------------------------------------|
| Süreç Geçmişi(E)                              |                                                                                                    |                                      |
|                                               | Kurum İçi Geçen Süre: O gün 1 saat                                                                                                    | Kurum Dışı Geçen Süre: 2 gün 19 saat |
| 🚫 © 2 gün 21 saat                             | D Başarıyla Tamamlandı                                                                                                    |                                      |
| © 0 gún 0 saat                                | & Mücahit Özkaya<br>⊘ Ruhsat Tesim Esite Bapuruyu Temama<br>♂                                                                                                    |                                      |
| D 27012025     O 08:04:05     O gún 0 saat    | 2. EFEKAN AKAR                                                                                                    |                                      |
| B 27012025     O 7748.08     C 0 gùn 0 saat   | 2₀ Mücahit Özkaya<br>⊘ Kirum İnzaten Temamtende<br>C                                                                                                    |                                      |
| 27.01.2025     0 07:47:45     0 D alia D swat | المنافق المنافق المنافع المنافع |                                      |

### 11-Harç Ödemeleri

.

Proje Kontrolleri ve Ruhsat için belirlenen harç ücretleri başvuruda belirtilen malik adına tahakkuk edilir. Başvuru bu aşamada ana müellife iade edilir ve SMS/EPOSTA ile hak sahibi bilgilendirilir.

| 省 netigma      | O nill<br>Ana Sayfa | Harita Genel İçerik              |                 |                        |        |                          |                              |             | Arama                                  | 9         | Monü \varTheta |
|----------------|---------------------|----------------------------------|-----------------|------------------------|--------|--------------------------|------------------------------|-------------|----------------------------------------|-----------|----------------|
| LEFEKAN AKAR • | Başvurularım +      |                                  |                 |                        |        |                          |                              |             | 🖡 🛩 Sorgu Panel                        | 0 =       | : 8 .          |
| L              |                     |                                  |                 |                        |        |                          |                              | Toplam 1 ka | yittən 1 - 1 arası kayıtlar gösteriliy | рок. 10 👻 |                |
| E-BELGE        | Ana                 | Başvuru N <b>ır</b> Yeni Başvuru | T Detay         | Belge Türü 🛛 🕇         | Durumu | r Ruhsat Tipi T          | Yapi Denetim Var mi <b>T</b> | Malk        | T Mahalle T                            | Ada/Part  | sel T          |
|                | 15                  | (                                | Detay           | Yeni Yapı Ruhsatı      | Aktif  | Yарı                     | Evet                         | Yakup Tekin | DEMIRTEPE<br>MÜCAVIR                   | 0/1088    |                |
|                |                     |                                  |                 |                        |        |                          |                              |             |                                        |           |                |
|                | Basyuru No          | Detay                            | Alt Sürec       |                        | Bas    | vuru Durumu              | Son Basvuru                  | Zamanı      | Basvuru Kapanis Zamani                 |           | Basvuran Tü    |
|                | 85                  | Detay                            | Yeni Yapı-Mima  | ri On Inceleme Süreci  | Başa   | nyia Tamamiandi          | 24.01.2025 11                | 40.57       | 24.01.2025 11:48:46                    | ,         | 10ellif[Vekale |
|                | 67                  | Detay                            | Yeni İnşaat-Ele | ktrik Proje Onayı      | Konti  | rol Bagarıyla Tamamlandı | 24.01.2025 15                | :27:38      | 24.01.2025 17:34:11                    | ,         | Aüellif[Vekale |
|                | 88                  | Detay                            | Yeni Inşaat-Me  | kanik Proje Onays      | Kontr  | rol Başarıylə Təməmləndi | 24.01.2025 15                | :32:30      | 24.01.2025 17:34:50                    |           | 40ollif[Vekale |
|                | 89                  | Detay                            | Yeni Inşaat-Mir | nari Proje Onays       | Konb   | rol Başarıyla Tamamlandı | 24.01.2025 15                | :37:37      | 24.01.2025 17:28:12                    |           | 40ellif[Vekale |
|                | 90                  | Detay                            | Yeni Inşaat-Zer | nin Etüd Proje Onayı   | Kontr  | rol Başarıyla Tamamlandı | 24.01.2025 16                | :02:16      | 24.01.2025 17:30:05                    |           | 4üellif[Vekale |
|                | 91                  | Detay                            | Yeni Inşaət-Sta | tik Proje Onayı        | Kontr  | rol Başarıyla Tamamlandı | 24.01.2025 15                | :50:06      | 24.01.2025 17:33:24                    |           | Aüellif[Vekale |
|                | 92                  | Detay                            | Yeni Yapı-Harit | a Kontrol Süreci       | Konti  | rol Başarıyla Tamamlandı | 24.01.2025 16                | :06:53      | 24.01.2025 17:35:19                    | ٢         | 40ellif(Vekale |
|                | 93                  | Detay                            | Yeni Inşaat-Re  | imi Ruhsat Yazım Sürec | Oden   | ne Yapılması Bekleniyor  | 24.01.2025 12                | 12:15       |                                        | *         | Aüellif(Vekale |

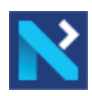

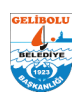

Hak sahibi tarafından harçlar ödendikten sonra ana müellif tarafından "Ödeme Dekontu" sisteme yüklenerek başvuru belediyeye iletilir.

| Geçilen Aşama                    |                            |   |              |                   |       |  |  |  |  |
|----------------------------------|----------------------------|---|--------------|-------------------|-------|--|--|--|--|
| Resmi Ruhsat Yazım Süreci Durumu | Ödeme Yapılması Bekleniyor | Q | Dekont Yükle |                   |       |  |  |  |  |
|                                  | Geçmiş                     |   | *            | toplam kayıt sayı | 151 1 |  |  |  |  |
|                                  | Açıklama                   |   |              |                   |       |  |  |  |  |
|                                  | Ödeme Yapıldı              |   | Belge Ekle   | Ek Belge Tipi     |       |  |  |  |  |
|                                  |                            |   | 9 Belge Ekle | Öderne Dekontu    |       |  |  |  |  |
|                                  |                            |   |              |                   |       |  |  |  |  |

### 12-Proje Kontrolleri ve İadeler

- Son proje kontrolleri belediyemiz tarafından yapılır.
- Project üzerinde istenial objektiklikler için başvurular müellif ve yapı denetime iade edilebilir. Başvurulara ait Takip İşlemlerini sistemde veya SMS/EPOSTA aracılığı ile takip edebilirsiniz. Tüm aşamalarda hak sahipleri, ilgili müellifler ve yapı denetim firmaları bilgilendirilecektir. ٠

#### 13-Ruhsat Evrak Teslimi

.

.

- Tüm proje kontrolleri tamamlandıktan sonra ilgili paydaşlara evrak asıllarının getirilmesi yönünde bilgilendirme sağlanır.
- Evrakların sistemden temin edildiği belediyemiz tarafından kontrol edilir. Projeler eksiksiz teslim edildikten sonra paydaşlara imza atılması için bilgilendirme sağlanır.
- Evraklar imzalandıktan sonra ana müellife projelerin taramalarının sisteme yüklenmesi için verilir.

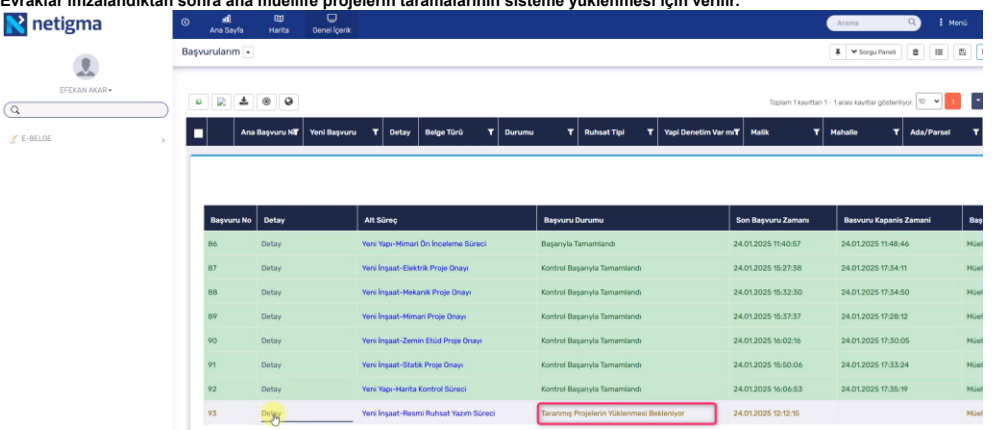

Müellifler proje taramalarını yükledikten sonra evrak asıllarını teslim ettiğinde ruhsat yazımı tamamlanarak bilgilendirme yapılır.

| Netigma      | O dl<br>Ana Sayfa | III U<br>Harita Genel İçerik    |                  |                      |                                  |                                                                                  |           |                                       |                   | Arama                                 | Q i Menú       |
|--------------|-------------------|---------------------------------|------------------|----------------------|----------------------------------|----------------------------------------------------------------------------------|-----------|---------------------------------------|-------------------|---------------------------------------|----------------|
|              | Başvurularım 🔹    |                                 |                  |                      |                                  |                                                                                  |           |                                       | 👢 🛩 Sorgu Parieli | 0 III ()                              |                |
| EFEKAN AKAR+ |                   | 8 9                             |                  |                      |                                  |                                                                                  |           |                                       | Toplam 1          | kayıttan 1 - 1 arası kayıtlar gösteri | iyor, 10 🕶 💶 💌 |
| 🖉 E-BELDE    | Ana               | Başvuru N <b>ö</b> Yeni Başvuru | T Detay          | Belge Türü 🛛 🕇       | Durumu                           | T Ruhsat Tipi                                                                    | Y Yapi De | netim Var mi <b>T</b>                 | Malik             | T Mahalle T                           | Ada/Parsel T   |
|              | 15                |                                 | Detay            | Yeni Yapı Ruhsatı    | Başarıyla<br>Tamamlandı          | Yapı                                                                             | Evet      |                                       | Yakup Tekin       | DEMIRTEPE                             | 0/1088         |
|              | Başvuru No        | Detay                           | Alt Süreç        |                      |                                  | Başvuru Durumu                                                                   |           | Son Başvuru                           | Zamani            | Basvuru Kapanis Zamani                | Başvuran Tü    |
|              | Başvuru No        | Detay                           | Alt Süreç        |                      |                                  | Başvuru Durumu                                                                   |           | Son Başvuru                           | Zamanı            | Basvuru Kapanis Zamani                | Başvuran Tü    |
|              | 86                | Bó Detay Yeni Yapı              |                  |                      | i Yapi-Mimari Ön Inceleme Süreci |                                                                                  |           | Başarıyla Tamamlarıdı 24.01.2025 11.4 |                   |                                       | Müellif(Vekalı |
|              | 87                | Detay                           | Yeni İnşaat-Elel | ktrik Proje Onayı    |                                  | Kontrol Başarıyla Tamamları                                                      | đ         | 24.01.2025 15                         | 27.38             | 24.01.2025 17:34:11                   | Müəllif(Vekak  |
|              | 88                | Detay                           | Yeni İnşaat-Mel  | kanik Proje Onayı    |                                  | Kontrol Başarıyla Tamamlan                                                       | di        | 24.01.2025 15                         | 32:30             | 24.01.2025 17:34:50                   | Müellif(Vekak  |
|              | 89                | Detay                           | Yeni İnşaət-Min  | nari Proje Onayı     |                                  | Kontrol Başarıyla Tamamları                                                      | dı        | 24.01,2025 15                         | 37:37             | 24.01.2025 17:28:12                   | Müellif(Vekak  |
|              | 90                | Detay                           | Yeni İnşaət-Zen  | nin Etüd Proje Onayı | 18                               | Kontrol Başarıyla Tamamlandı 24.01.202<br>Kontrol Başarıyla Tamamlandı 24.01.202 |           | 24.01.2025 16                         | 02:16             | 24.01.2025 17:30:05                   | Müellif(Vekai  |
|              | 91                | Detay                           | Yeni İnşaat-Sta  | tik Proje Onayı      |                                  |                                                                                  |           | 24.01.2025 15:50:06                   |                   | 24.01.2025 17:33:24                   | Müellif(Vekalı |
|              | 92                | Detay                           | Yeni Yapı-Harita | a Kontrol Süreci     |                                  | Kontrol Başarıyla Tamamlan                                                       | di        | 24.01.2025 16                         | 06:53             | 24.01.2025 17:35:19                   | Müetlif(Vekalı |
|              |                   |                                 |                  |                      |                                  |                                                                                  | _         |                                       |                   |                                       |                |

Başvuru durumu "Başarıyla Tamamlandı" olduğunda başvuru detaylarında "Tüm Ekli Belgeler" kısmında belgeler, projeler ve ruhsat evraklarına ulaşılır.

| Bayvuran Adres                                                                                                 |         |                             |                                                                                              | Malik E-Posta                       | yakup tekinibn | etcad.com      |             |                        |  |  |  |
|----------------------------------------------------------------------------------------------------|---------|-----------------------------|----------------------------------------------------------------------------------------------|-------------------------------------|----------------|----------------|-------------|------------------------|--|--|--|
| Başıvuran Muhatap Id                                                                                           |         | Tüm Ekil Belgeleri Göster 🗏 |                                                                                              |                                     |                |                |             |                        |  |  |  |
|                                                                                                    |         | 93                          | Şantiye Şeli Taahütnamesi                                                                    | Yapı Müteahhidi<br>Taahütnamesi pdf | Onaylandı      | Onizie/Indir   |             |                        |  |  |  |
| Ekli Bolgolor                                                                                                  | -       | 93                          | Yapı Denetim Firması İle Yapı Sahibi Arasında Yapılan Sözleşme ( Yapı Denetim<br>Sözleşmesi) | Şantiye Şefi Taahütnamesi.pdf       | Onaylandı      | Onizle/Indir   |             |                        |  |  |  |
|                                                                                                    |         | 93                          | Yapı Müteshihidi Tashütnamesi                                                                | Yapı Müteahhidi<br>Taahütnamesi pdf | Onaylandı      | Onizie/Inde    |             |                        |  |  |  |
| Turo Exti Bergeteri Göster                                                                                     |         | 93                          | Yapı Denetim Proje Kontrol Formu[Statik-Dış cephe iskele]                                    | 13-VEKALETNAME.pdf                  | Onaylandi      | Onizie/Indir   |             |                        |  |  |  |
|                                                                                                    |         | 93                          | Yapı Danetim Proje Kantrol Formu[Mimari]                                                     | 12-PROJE KONTROL FORMU.pdf          | Onaylandi      | Onizie/India   |             |                        |  |  |  |
| 4                                                                                                    |         | 93                          | Yapı Denetim Firmasının yapı denetimi üstlendiğine dair taahhütname.                         | 12-PROJE KONTROL FORMU.pdf          | Önaylandi      | Onizie/Indir   |             | toplarn kayit sayos 27 |  |  |  |
| The second second second second second second second second second second second second second second second s |         | 93                          | Yapi Denetim Proje Kontrol Formu[ Mekanik]                                                   | imza sirküsü.pdf                    | Onaylandi      | Onizle/Indir   |             |                        |  |  |  |
| No No                                                                                                    | Ek Be   | 93                          | Yapı Denetim Proje Kontrol Formu( Elektrik)                                                  | Şantiye Şelî Taahütnamesi.pdf       | Onaylandi      | Onizie/Indir   |             | Önizieme               |  |  |  |
| 93                                                                                                    | APLIK   | 93                          | Ödeme Dekontu                                                                                | dekont.pdf                          | Onaylandi      | Onizie/Indir   |             | Onizieme               |  |  |  |
| 03                                                                                                    | BAŞVI   | 93                          | Zemin Etüd Raporu (Taranmış İslak İmzalı)                                                    | ZEMIN ETÜD RAPORU<br>TARAMA, pdf    | Onaylandi      | Onizle/Indir   |             | Druzieme               |  |  |  |
| 03                                                                                                    | Elektro | 93                          | Statik Proje (Taranmış İslak İmzəli)                                                         | STATIK PROJE TARAMA,pdf             | Onaylandr      | Onizie/Inde    |             | Onizieme               |  |  |  |
|                                                                                                    |         | 93                          | Mimari Proje (Taranmş Islak İmzalı)                                                          | MİMARİ PROJE TARAMA pidf            | Onaylandı      | Onizie/India   |             |                        |  |  |  |
| 93                                                                                                    | GUNCI   | 93                          | Mekanik Proje (Taranmış Islak İmzalı)                                                        | MEKANİK PROJE TARAMA.pdf            | Onaylaridi     | Onizie/Indir   |             | Onizieme               |  |  |  |
| 93                                                                                                    | IMAR I  | 93                          | Elektrik Proje (Taranmış Islak (mzalı)                                                       | ELEKTRİK PROJE TARAMA.pdf           | Onaylandi      | Onizie/India   |             | Onizieme               |  |  |  |
| 93                                                                                                    | KANAL   | 93                          | Islak İmzalı Ruhsat Balgesi                                                                  | RUHSAT.pdf                          |                | Onizie/Indig   | me / Indime | Onizieme.              |  |  |  |
| 93                                                                                                    | Mekan   | Yeni                        | Yapı-Harita Kontrol Süreci İçin Ekli Belgeler                                                |                                     |                | <b>≜</b> Indir |             | Oniziense              |  |  |  |

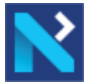

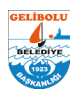